## QUICK START – 1. STARTUP Settings (3:50)

Г

| Nr | Gesproken tekst                                                                                                    |
|----|----------------------------------------------------------------------------------------------------|
| 1  | Welkom bij CICERO LawPack V10 : een onmisbaar onderdeel binnen uw organisatie.                                                                                                    |
| 2  | CICERO LawPack is een standaardpakket voor advocatenkantoren en juridische diensten maar biedt de nodige flexibiliteit om het aan uw concrete behoeften en wensen aan te passen.                                                                                                    |
| 3  | In deze QUICK START Tutorial bespreken wij:                                                                                                    |
| 4  | - de STARTUP Settings : dit zijn een aantal zaken die u moet doen bij het eerste gebruik;                                                                                                    |
|    | 1. De volgende STARTUP Settings zijn noodzakelijk bij het eerste gebruik:                                                                                                    |
|    | 1.1. Bewaar vooreerst uw CICERO Weblink                                                                                                    |
| 5  | Wij raden u aan om Internet Explorer als standaard programma te gebruiken en in te stellen.                                                                                                    |
| 6  | U krijgt van CICERO een gepersonaliseerde link bestaande uit: https://uwklantnaam.cicerosoftware.com/                                                                                                    |
| 7  | Voeg deze link toe aan uw <b>Favorieten</b> of <b>Homepagina</b> en maak eventueel ook een <b>Snelkoppeling</b> op uw bureaublad (via rechterklik > Nieuw > Snelkoppeling > typ bij locatie deels uw klantnaam in, en selecteer uw volledige internetadres uit de lijst > klik op Volgende > Geef de naam CICERO aan deze snelkoppeling > en klik op Voltooien).                                                                                                    |
|    | 1.2. Activeer vervolgens volgende INSTELLINGEN in Internet Explorer                                                                                                    |
| 8  | <ul> <li>Om uw CICERO weblink veilig te kunnen gebruiken op uw computer moet u volgende instellingen uitvoeren:</li> <li>Open uw CICERO link: https://klantnaam.cicerosoftware.com/</li> <li>Klik op Extra (Tools) A comparison of the state of the state of</li></ul> |
| 9  | Ook op tablets kunt u eenvoudig pop-ups toestaan tijdens het gebruik van Cicero.                                                                                                    |
|    | Voor <b>Edge</b> of <b>andere browsers</b> is het niet nodig activeX instellingen te wijzigen!<br>Wel dient Admin > Settings 'isEdgeOrOtherBrowser' op 'true' te staan.                                                                                                    |
|    | 1.3 U moet ook nog volgende INSTELLINGEN in Microsoft WORD (Office 2013 / 2016) na te-kijken                                                                                                    |
| 10 | <ul> <li>Om Microsoft Word te kunnen gebruiken op uw computer doet u het volgende: <ol> <li>Open in Microsoft Word een Leeg document</li> <li>Klik op het Tabblad Bestand &gt; Opties &gt; Vertrouwenscentrum (Trust Center).</li> <li>Klik op de knop Instellingen voor het Vertrouwenscentrum.</li> <li>Klik op Macro-instellingen (Macro Settings) en stel de tweede optie 'Alle macro's uitschakelen, met melding' in.</li> <li>Klik nog op Beveiligde weergave (Protected view) en vink alle opties uit</li> <li>Klik op OK om het Vertrouwenscentrum op te slaan en nogmaals OK om de Opties voor Word af te sluiten.</li> </ol> </li> </ul>                                                                                                    |
| 11 | De overige Settings van "uw" CICERO zijn door ons ingericht zodat u kunt inloggen en meteen beginnen met het toevoegen van úw relaties en dossiers.                                                                                                    |
|    | Bekijk zeker ook onze ander QUICK START tutorials.                                                                                                    |